## HR-78 - Objects on Loan Entry Instructions (February 2023)

- 1. Start the procedure by logging into LaGOV
- 2. Use Transaction Code PA30
- 3. As required, complete/review the following fields:
  - <u>Personnel No.</u>
- 4. In the **Direct selection Infotype** field enter **0040**.
- 5. Use the table below to determine your next action:

| If an Object on Loan record needs to | Go To   |
|--------------------------------------|---------|
| be                                   |         |
| Created.                             | Step 6  |
| Maintained (changed) or delimited    | Step 14 |
| (ended).                             |         |

- 6. The **Start** date should be completed with the effective date the employee has received the object on loan.
- 7. Click to advance. The **Create Objects on Loan** screen appears.

Create Objects on Loan

| Personnel No                          | 123456      |            | Name         | JOHN | Status   | Active          |
|---------------------------------------|-------------|------------|--------------|------|----------|-----------------|
| EE group                              | A Full Tim  | ne Salary  | Personnel ar | 0307 | LDH-Offi | ce of Secretary |
| EE subgroup                           | 01 Class Ex | ¢          |              |      |          |                 |
| Start                                 | 1/1/2020    | to         | 12/31/9999   |      |          |                 |
|                                       |             |            |              |      |          |                 |
| Objects on L                          | oan         |            |              |      |          |                 |
| Object on lo                          | an          | 0063 ID/Ac | cess Card    |      |          |                 |
| Number/unit                           |             | 1 Piec     | es           |      |          |                 |
| Asset numbe                           | er          |            |              |      |          |                 |
| Company co                            | de          | 0010       |              |      |          |                 |
|                                       |             |            |              |      |          |                 |
| Comments                              |             |            |              |      |          |                 |
| Line 1 Bienville Building Access Card |             |            |              |      |          |                 |
| Line 2                                |             |            |              |      |          |                 |
| Line 3                                |             |            |              |      |          |                 |
|                                       |             |            |              |      |          |                 |

- 8. The **To** date should be completed with the anticipated return date of the object on loan or enter 12/31/9999.
- 9. Enter or select from the drop-down the code that identifies the **Object on loan**.
- 10. As required, complete/review the following fields:
  - Object on Loan
  - <u>Number / unit (objects)</u>
  - <u>Asset Number (objects)</u>
    - i. If unable to enter put asset number into comment section
  - <u>Comments</u>
- 11. Click it to verify data. Change, if necessary. The information message "Save your entries" appears.
  - When comments are added and data has been validated, the Text icon appears. Click ito maintain text (comments).
- **12.** Click . The Maintain HR Master Data screen appears with the message "Record created."
- 13. Perform **one** of the following:

| If Object on Loan record                                                                 | <b>Go To</b> |
|------------------------------------------------------------------------------------------|--------------|
| needs to be created for the employee                                                     | Step 6       |
| exists and needs to be maintained<br>(changed) or delimited (ended) for the<br>employee, | Step 14      |
| for the employee is complete,                                                            | Step 24      |

14. Click . The List Objects on Loan screen appears.

## List Objects on Loan

15. Click the box to the left of the object to be maintained or delimited. Perform one of the following:

| If you are | Then | <b>Go To</b> |
|------------|------|--------------|
| •          |      |              |

| Adding information to<br>the object with the same<br>effective date and do not<br>need to retain the current<br>view for history. | Click to make<br>changes to the selected<br>object on loan record | Step 16 |
|----------------------------------------------------------------------------------------------------|-------------------------------------------------------------------|---------|
| Making a change to the<br>object with a different<br>effective date or want to<br>maintain a view of the<br>object for history.   | Click to copy the selected object on loan record,                 | Step 16 |
| <b>Delimiting (ending)</b> the<br>object on loan record<br>because it is no longer in<br>the employees<br>possession,             | Click to delimit<br>the current object on<br>loan record          | Step 18 |

- 16. The Change or Copy Objects on Loan screen appears. Change Objects on Loan
- 17. The **Start** date will reflect the date of the record being changed or copied. If you are **making a change** to the object with a different effective date or want to maintain a view of the object on loan for history the **new effective date** must be entered.
- 18. Perform one of the following to complete the To date:

| If Object on Loan record is being | Then                                                                          | Go To   |
|-----------------------------------|-------------------------------------------------------------------------------|---------|
| maintained or changed             | Verify that the date reflects<br>the anticipated return date or<br>12/31/1999 | Step 19 |
| delimited (ending)                | Enter the date the object on loan was returned.                               | Step 21 |

- **19.** The **Object on Loan** field should be reviewed and, if applicable, a **new** code should be entered or selected from the drop-down.
- 20. As required, complete/review the following fields:
  - Object on Loan
  - <u>Number / unit (objects)</u>
  - Asset Number (objects)
  - Comments

- 21. Click Site to verify data. Change, if necessary. The information message "Save your entries" appears.
  - When comments are added and data has been validated, the Text icon appears. Click ico maintain text (comments).
- 22. Click 🖳 . The message "Record created" or "Record changed" appears in the status bar.
- 23. Perform **one** of the following:

| If the Object on Loan record                  | Go To   |
|-----------------------------------------------|---------|
| Needs to be <b>created</b> for the employee,  | Step 6  |
| Exists and needs to be maintained             | Step 14 |
| (changed) or <b>delimited</b> (ended) for the |         |
| employee,                                     |         |
| For the employee is complete                  | Step 24 |

24. Click intil the SAP Easy Access screen appears.